רשות החדשנות
L > Israel Innovation
Authority

Ġ

# מדריך להגשת בקשה לשינויים

## תוכן העניינים

| סוגי בקשות לשינויים                                     |
|---------------------------------------------------------|
| תהליך הטיפול בבקשה לשינויים                             |
| 5                                                       |
| דגשים למילוי טופס אקסל                                  |
| 7 סעויות נפוצות                                         |
| שלבים בהגשת בקשה לשינויים8                              |
| קליטת הבקשה ובדיקתה2                                    |
| איך מתקנים טופס שגוי                                    |
| דוגמאות למילוי קובץ 'אקסל שינויים' – העברה בין סעיפים 4 |

## סוגי בקשות לשינויים

### 1. שינויים

#### מה מוגדר כשינוי?

- שינוי תקופה (הארכה, הזזה) מעל 5 חודשים 🗸
- (כגון: שינוי בתוכנית הפיתוח, שינוי אנשי מפתח וכדומה) אינוי אנשי מפתח וכדומה) 🗸

#### מתי אפשר להגיש בקשה לשינויים?

- . עד שלושה חודשים לפני סיום תקופת הביצוע המאושרת <
- אפשר להגיש בקשה פעם אחת במהלך תקופת המו"פ (בכפוף לנהלי המסלולים) ופעם (נוספת בעת סגירת התיק.

### 2. התאמות (מסלול ירוק – הליך מהיר לקבלת תשובה לבקשה)

#### מה מוגדר כהתאמה?

שינוי תקופה (הארכה, הזזה) עד 5 חודשים

#### מתי מגישים בקשה להתאמות?

תוך 30 יום ממועד ביצוע ההתאמה בפועל ולא יאוחר מ-30 יום לפני סיום תקופת הביצוע המאושרת.

## 3. אבן דרך

#### מה מוגדר כאבן דרך?

- עמידה בתנאי מקדמי 🔇
  - עמידה באבן דרך 🗸

#### איך מגישים בקשה לעמידה באבן דרך?

. באזור האישי תחת "בקשה לשינויים". 🗸

### סה"כ: כ-45 ימי עסקים

תקצוב התיק בהתאם לאישור בקשת השינויים שאושרה וביצוע השלמות (במידת הצורך) כדי שאפשר יהיה לדווח על הוצאות במסגרת התקציב המעודכן

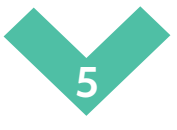

קבלת מכתב תשובה מהוועדה

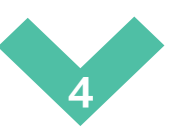

העברת הבקשה לדיון בוועדה

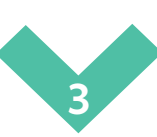

העברת הבקשה לגורמים הרלוונטיים להמשך טיפול ובדיקה

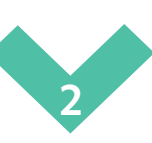

הגשת בקשה לשינויים באזור האישי וקליטתה במערכת

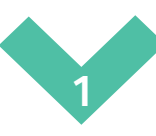

## תהליך הטיפול בבקשה לשינויים

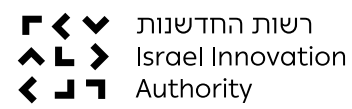

מדריך להגשת בקשה לשינויים

## הערות חשובות

- את הבקשה לשינויים יש למלא בטופס המקוון הנמצא באזור האישי. 🗸
- . בקשות לשינויים להגיש רק **לאחר** הפעלת התיק ו**לאחר** קבלת כתב אישור. 🗸
- > אי אפשר להגיש מספר בקשות נפרדות בו-זמנית. אם החברה מעוניינת לבקש מספר בקשות במקביל (לדוגמה: הארכת תקופה והעברות בין הסעיפים), יש להגיש אותן יחד כבקשה אחת (לדוגמה: "בקשה להעברות בין סעיפים ולהארכת תקופה").
- עם חתימות הטופס המקוון מחליף טפסים אלו VORD אין צורך לצרף טופס WORD או צורך לווא מכיל את הצהרת החברה.
- > במקרה של שינוי תקופה (הזזה, קיצור או הארכה), יש למלא את התאריכים המבוקשים ולספק פירוט ונימוק לבקשה.
  - אפשר להגיש באותה בקשה לשינויים, גם שינוי להעברה בין סעיפים וגם שינוי תקופה. 🗸
- התיק הגיע לסוף תקופה? יש להגיש את הבקשה ל"העברה בין סעיפים" במסגרת סגירת התיק ולא במסגרת בקשה לשינויים.
  - > בקשה להעברות בין סעיפים: חובה לצרף טופס אקסל הנמצא להורדה באזור האישי (במסגרת הגשת בקשה לשינוי) ובו יש לפרט את השינויים התקציביים המבוקשים.

|                         |                      |                | טיוטות    | עדכונים אחרונים   | התיקים שלי |             |               |             |
|-------------------------|----------------------|----------------|-----------|-------------------|------------|-------------|---------------|-------------|
|                         | ٩                    | י סינון חיפוש  | v         |                   |            |             |               |             |
|                         |                      |                | תוכן      | טופס נושא         | סוג        | בקשה        | ריך עדכון תיק | תארי        |
|                         | C                    |                |           | 111-1211201       |            |             | 21/08/        |             |
|                         |                      |                |           |                   |            |             |               |             |
|                         |                      |                |           | פעולות נפוצות     |            |             |               |             |
| (                       |                      | (m)            | ]         | פעולות נפוצות<br> |            |             |               |             |
| )<br>קייני<br>סגירת תיק | אין<br>דיווח סופי וי | רות<br>מעלוגים | ]<br>יייו | פעולות נפוצות<br> | קיים       | שינויים בתי | n:            | בקשה לתמיכו |

- יש להקפיד על מילוי הבקשה במלואה ובהתאם להוראות טופס לא מלא או לא תקין, יידחה ויוחזר לחברה לתיקון.

## דגשים למילוי טופס אקסל

יש למלא בגיליון האקסל בלשונית "דף ראשי" את נתוני התקציב המקוריים (אפשר להעתיק את הנתונים מדף התקציב שקיבלתם בתהליך הפעלת התיק).

| לבקשת החו | טבלה מרכזה              |                     |
|-----------|-------------------------|---------------------|
| האם       |                         |                     |
| מבוקשים   |                         |                     |
| שינויים   | תקציב מקורי             |                     |
| בסעיף     | שאושר ל <b>כל</b> הסעיף | סעיף                |
| לא        |                         | כח אדם (כולל תקורה) |
| לא        |                         | חומרים              |
| לא        |                         | קבלני משנה ארץ      |
| לא        |                         | קבלני משנה חוייל    |
| לא        |                         | ציוד                |
| לא        |                         | שיווק               |
| לא        |                         | שונות ופטנטים       |
|           |                         |                     |
| 0         | 0                       | סה״כ                |
| Sheet1 (  | ה דף ראשי כח אדנ        | הסברים למילוי בקש 🛶 |

#### . יש לוודא שסך התקציב המקורי זהה לתקציב המבוקש. 🗸

|             |                |                          | בודק המקצועי       | רה ולהמלצות הו      | לבקשת החב                          | טבלה מרכזת                             |                     |
|-------------|----------------|--------------------------|--------------------|---------------------|------------------------------------|----------------------------------------|---------------------|
| חדש<br>בודק | תקציב<br>מומלץ | היקף שינוי<br>מומלץ בודק | תקציב חדש<br>מבוקש | היקף שינוי<br>מבוקש | האם<br>מבוקשים<br>שינויים<br>בסעיף | תקציב מקורי<br>שאושר ל <b>כל</b> הסעיף | סעיף                |
|             | 0              | 0                        | 0                  | 0                   | לא                                 |                                        | בח אדם (כולל תקורה) |
|             | 0              | 0                        | 0                  | 0                   | לא                                 |                                        | חומרים              |
|             | 0              | 0                        | 0                  | 0                   | לא                                 |                                        | קבלני משנה ארץ      |
|             | 0              | 0                        | 0                  | 0                   | לא                                 |                                        | קבלני משנה חוייל    |
|             | 0              | 0                        | 0                  | 0                   | לא                                 |                                        | ציוד                |
|             | 0              | 0                        | 0                  | 0                   | לא                                 |                                        | שיווק               |
|             | 0              | 0                        | 0                  | 0                   | לא                                 |                                        | שונות ופטנטים       |
|             |                |                          |                    |                     |                                    |                                        |                     |
|             | 0              | 0                        | 0                  | 0                   | 0                                  | 0                                      | סהייכ               |
| ד שיוו      | ורץ ציו        | קבלני משנה חוץ לא        | זשנה בישראל        | חומרים קבלני כ      | Sheet1 I                           | ה דף ראשי כח אדם                       | הסברים למילוי בקש   |

- > בלשוניות השונות, יש למלא רק את השינויים המבוקשים אין צורך למלא סעיפים שלא חל בהם שינוי.
  - יש לשמור על סדר הנתונים כפי שהם מפורטים בדף התקציב המקורי. 🗸
- > השינויים המבוקשים חייבים להיות בכפוף ל<u>נוהל 20-02</u> (לחברות שהגישו בקשות מו"פ ממרץ 2024) או בכפוף ל<u>נוהל 200-03</u> (לחברות שהגישו בקשות מו"פ לפני נובמבר 2020). מומלץ לקרוא את הנוהל המתאים לפני הגשת הבקשה.

## טעויות נפוצות

- > רישום לא מדויק של התקופה המבוקשת בטופס הבקשה המקוון.
  - > נימוקים והסברים לא מספיק מפורטים לשינוי המבוקש.
- אין התאמה בין סעיפים ותתי סעיפים מאושרים: יש לעבור על כל הסעיפים ולוודא
  שהם תואמים לתקציב המקורי.
  - . **אנשת מספר בקשות בו-זמנית:** כאמור, יש להגיש אותן יחד כבקשה אחת.

## שלבים בהגשת בקשה לשינויים

### שלב א'

כחגל העליון של האזור האישי, יש ללחוץ על תפריט "פעולות" ולבחור ב"שינויים בתיק קיים".

|         |          | סמלונוס       | סעולים בתוק           |    |      |     |             |  |
|---------|----------|---------------|-----------------------|----|------|-----|-------------|--|
|         |          | La al Alla    | p AL MORE             |    |      |     |             |  |
|         |          | דיווח תמלוגים | הגשת בקשה לתמיכה      |    |      |     |             |  |
|         |          |               | בקשה לדיון חוזר       |    |      |     |             |  |
|         |          |               | דיווח כספי תקופתי     |    |      |     |             |  |
| Q       | ון חיפוש |               | שינויים בתיק קיים     |    |      |     |             |  |
|         |          |               | דיווח סופי וסגירת תיק |    |      |     |             |  |
|         |          |               | ביטול בקשת תמיכה      | 10 | בקשה | תיק | תאריך עדכון |  |
| $\odot$ |          | תזכורת דיווח  |                       |    |      |     | 21/08/22    |  |
|         |          |               |                       |    |      |     |             |  |

לחלופין, במסך הראשי של האזור האישי, אפשר לבחור באפשרות "שינויים בתיק קיים" שבחלקו התחתון של המסך.

| _                     |             | יות           | אחרונים טיוט                | עדכונים א                     | התיקים שלי  |              |     |                         |                      |
|-----------------------|-------------|---------------|-----------------------------|-------------------------------|-------------|--------------|-----|-------------------------|----------------------|
|                       | Q           | סינון חיפוש 🏹 |                             |                               |             |              |     |                         |                      |
|                       | $(\hat{0})$ | תוכן          | נושא<br><b>תזכורת דיווח</b> | טופס                          | סוג         | בקשה         | תיק | תאריך עדכון<br>21/08/22 |                      |
|                       |             |               |                             |                               |             |              |     |                         |                      |
|                       |             |               |                             |                               |             |              |     |                         |                      |
|                       |             |               |                             |                               |             |              |     |                         |                      |
|                       |             |               |                             |                               |             |              |     |                         |                      |
|                       |             |               | נפוצות                      | פעולות                        |             |              |     |                         |                      |
| 8<br>1<br>1<br>1      |             |               | נפוצות                      | פעולות<br>ח                   | 1           |              | 7   | É                       | 2                    |
| אפי<br>ופי וסגירת תיק | דיווח סו    | الے ا         | נפוצות<br>[]<br>תקופתי      | פעולות<br>חַרַן<br>דיווח כספי | ן<br>ק קיים | שינויים בתיי | ]   | ב<br>תמיכה              | <u>?  </u><br>בקשה ל |

### שלב ב'

יש לבחור את שם התיק בו רוצים לבצע שינוי ולאחר מכן לבחור את סוג השינוי. חשוב
 להקפיד בשלב זה על בחירת האפשרות המתאימה לסוג השינויים המבוקשים.

| ייזה תיק תרצו לבצע שינויים ? | с         |
|------------------------------|-----------|
|                              | בחר תיק   |
| בחר את סוג השינוי בתיק       |           |
|                              |           |
|                              | בחר שינוי |
|                              | בחר שינוי |

### שלב ג'

> כדי להתחיל למלא את הטופס המקוון, יש ללחוץ על כפתור "להגשת הבקשה". שימו לב! אם מוגשת בקשה להעברה בין סעיפים, יש לצרף קובץ "בקשה לשינוי תקציבי" אותו ניתן להוריד במסך זה ולהעלותו בסיום מילוי הטופס המקוון.

|   | במהלך הגשת בקשה תדרשו לצרף את המסמכים הבאים :<br>סה"כ גודל של כלל הקבצים המצורפים לא יעלה על 30 מגבייט. |
|---|----------------------------------------------------------------------------------------------------|
| 4 | בקשה לשינוי תקציבי                                                                                      |
|   | להגשת הבקשה<br>מעבר לנהלים והוראות                                                                      |

### שלב ד'

- . יש למלא את הטופס המקוון במלואו ובהתאם להוראות במדריך זה.
- טופס ההצהרה מובנה בטופס המקוון ולכן אין צורך להגיש הצהרה בנפרד כפי שהיה בעבר.
  - אפשר לשמור את הבקשה כטיוטה להמשך עבודה בזמן אחר. 🗸
    - דרך הגישה לטיוטה דרך המסך הראשי: 🗸

| * | ים, <mark>רוני בדיקות קליין</mark> ~ | ע של |       |         |         | יצירת קשר     | י פעולות י | תמלוגים    | התיקים שלי | הפניות שלי | רשות החדשנות<br>Israel Innovation<br>Authority |
|---|--------------------------------------|------|-------|---------|---------|---------------|------------|------------|------------|------------|------------------------------------------------|
|   |                                      |      |       | -       |         |               |            |            |            |            |                                                |
|   |                                      |      |       |         | סיוסוונ | כונים אחדונים | עו         | התיקים שלי |            |            |                                                |
|   | [                                    | Q    | חיפוש | סינון 🏹 |         |               |            |            |            |            |                                                |

V רוצים העתק של הבקשה? אפשר לשמור את הטופס המקוון בפורמט PDF על ידי לחיצה על "יצירת PDF".

| דוא'ל |           |                 | טלפון נייד               |  |
|-------|-----------|-----------------|--------------------------|--|
|       |           | •               | חפקיד בתוכנית<br>איש קשר |  |
| שליחה | $\subset$ | שמירת טיוטה PDF | יצירת                    |  |

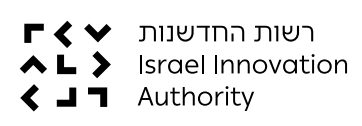

### שלב ה'

. לאחר מילוי הטופס המקוון (והעלאת הקבצים אם היה צורך), יש ללחוץ על "שליחה".

|      | 7'NT        | טלפון נייד               |  |
|------|-------------|--------------------------|--|
|      | ~           | תנקיד בתובנית<br>איש קשר |  |
|      |             |                          |  |
| ליחה | שמירת טיוטה | <u>PDF יצירת</u>         |  |

יש להמתין לקבלת ההודעה הבאה: 🗸

|                                                                                                    | × |
|----------------------------------------------------------------------------------------------------|---|
|                                                                                                    |   |
| Form - 578386 פנייתך מספר                                                                                         |   |
| הוגש בהצלחה!                                                                                                    |   |
| אנו נעשה כמיטב יכולתנו על מנת להחזיר לכם תשובה בהקדם האפשרי.<br>ניתן לעקוב אחר התקדמות הבקשה באיזור "הפניות שלי". |   |
| סיום                                                                                                    |   |

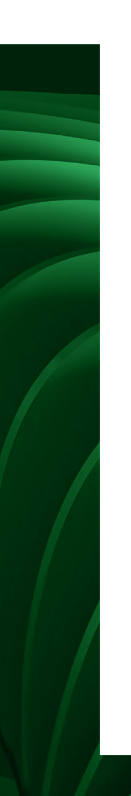

## קליטת הבקשה ובדיקתה

- > הבקשה תיבדק על ידי צוות מומחים של רשות החדשנות. אם יהיה צורך, נפנה לחברה לקבלת הבהרות.
  - לאחר דיון בוועדה, נשלח תשובה למייל של החברה או של מגישי הבקשה. 🗸
- > במקרים בהם החברה קיבלה אישור לבקשתה בנושא העברה בין סעיפים, יש להמתין לתקצוב מחדש ע"י מחלקת תשלומים (כ-10 ימי עסקים מרגע קבלת תשובה חיובית לבקשה). בגמר התקצוב החברה תקבל דף תקציב מעודכן למייל ותוכל להוריד מהאזור האישי קובץ דיווח מעודכן.
- > הערה חשובה! אם הוגש דיווח כספי תקופתי במקביל לבקשה לשינויים ונדרשת השלמה כספית בעקבות אישור השינוי – ההשלמה תבוצע על ידי מחלקת תשלומים.

## ?איך מתקנים טופס שגוי

1. **אין צורך למלא בקשה חדשה!** פשוט נכנסים לאזור האישי ולוחצים על "<mark>הפניות שלי</mark>" שבסרגל העליון.

| א שלום, <u>רוני בדיקות קליי</u> ן • | צירת קשר | פעולות יי י | תמלוגים | התיקים שלי | <u>הפניות שלי</u> | רשות החדשנות<br>Israel Innovation<br>של א עולאיז איז איז איז איז איז איז איז איז איז |
|-------------------------------------|----------|-------------|---------|------------|-------------------|--------------------------------------------------------------------------------------|
| ריפוש Q                             | טינו) ק  | טיוטות      | רות     | סגוו       | בטיפול            | הוגשו                                                                                |

.2 לוחצים על "טיוטות".

| * | רוני בדיקות קליין א אלום, רוני בדיקות קליין א |        | יצירת קשר   | יוגים פעולות א | התיקים שלי תמל | <u>הפניות שלי</u> | רשות החדשנות<br>Israel Innovation<br>אuthority |
|---|-----------------------------------------------|--------|-------------|----------------|----------------|-------------------|------------------------------------------------|
|   | חיפוש Q                                       | סינון  | Г           | טיוטות         | סגורות         | בטיפול            | הוגשו                                          |
|   | חאביר שמירח נוונוה                            | סנונוס | בותבת העופת | סוג בכועה      | - cauca        | ວາກ               | 2010                                           |

.3 בוחרים את הטויוטה הרלוונטית (לוחצים על Form).

|   | תאריך שמירת טיוטה | סטטוס     | כותרת הטופס          | סוג בקשה | בקשה   | תיק   | פניה          |
|---|-------------------|-----------|----------------------|----------|--------|-------|---------------|
| Ē | 30/08/2021        | טיוטה     |                      |          |        | 76039 | Form - 548040 |
| Đ | 30/08/2021        | טייטה !!ט | בדיקות גרטה לא לקלו  |          | 094326 | 75981 | Form - 548049 |
| ē | 22/08/2021        | וט טיוטה: | בדיקות גרטה - לא לקי |          |        | 75992 | Form - 547985 |

- .4 הבקשה תיפתח לעריכה ואפשר לבצע את התיקון הנדרש.
  - .5 לאחר התיקון לוחצים על כפתור השליחה.

## דוגמאות למילוי קובץ "אקסל שינויים"-העברה בין סעיפים

### גריעה / הוספה של עובד

#### גריעת עובד

דנה חסיד הפסיקה לעבוד בחברה ולכן יש למלא את כל הנתונים של דנה המופיעים בצבע לבן (טור I-B).

תאים שלא ימולאו, יגרמו לאי סכימה ואי אפשר יהיה לבדוק את הבקשה.

א שימו לב, בעמודה H (מספר חודשי עבודה מבוקשים) יש למלא "0" כי דנה הפסיקה את V עבודתה בחברה.

| N                    | М                             | L                              | K                          | J                                         | - I                                          | Н                              | G                        | F              | E                                                       | D                 | С                  | В               | А     |
|----------------------|-------------------------------|--------------------------------|----------------------------|-------------------------------------------|----------------------------------------------|--------------------------------|--------------------------|----------------|---------------------------------------------------------|-------------------|--------------------|-----------------|-------|
|                      |                               |                                |                            |                                           |                                              | 0                              | חברת:                    | 0              | :תיק                                                    |                   | אדם                | סעיף כח         |       |
|                      | n                             |                                | 120                        | <b>C</b> ) (1)                            | <u></u>                                      |                                |                          | t              | וקשים שינויים                                           | ינו מב            | ולא אך ורק כ״א בגי | וי החברה: יש לפ | למילו |
| שנות אדם<br>בבקשה זו | אחוז השינוי<br>(מבוקש/ מקורי) | הפרש בין תקציב<br>מבוקש למקורי | סהייכ לחודש<br>מוגבל בתקרה | תקציב חדש<br>מבוקש על ידי<br>החברה לתקופה | תקציב <b>מקורי</b><br>שאושר לעובד<br>בתיק זה | מספר חודשי<br>עבודה<br>מבוקשים | אחוז<br>תעסוקה<br>במוייפ | חלקיות<br>משרה | שכר+סוציאליות<br>בממוצע לחודש<br>(עלות כוללת<br>למעביד) | <u>קוד</u><br>שכר | תואר ותפקיד במחקר  | שם ומשפחה       | #     |
| 0.00                 | גריעת עובד                    | -480,000                       | 30,000                     | 0                                         | 480,000                                      | 0                              | 100%                     | 100%           | 30,000                                                  | 1                 | מנהלת מוייפ        | דנה חסיד        | 1     |

#### הוספת עובד חדש

ישראל כהן החל לעבוד בחברה ולכן יש למלא את כל הנתונים של ישראל כהן המופיעים (I-B בצבע לבן (טור

תאים שלא ימולאו, יגרמו לאי סכימה ואי אפשר יהיה לבדוק את הבקשה.

- שימו לב, בעמודה H שימו לב, בעמודה H שימו לב, בעמודה העתידיים את מספר חודשי העבודה העתידיים גפרויקט.
  - . בנוסף, בעמודה I יש לציין "0" כי העובד החדש לא הופיע בתקציב המקורי. 🗸

| N        | М                            | L              | K           | J                            | I                      | Н                | G                | F      | E                                      | D          | С                 | В               | A     |
|----------|------------------------------|----------------|-------------|------------------------------|------------------------|------------------|------------------|--------|----------------------------------------|------------|-------------------|-----------------|-------|
|          |                              |                |             |                              |                        | 0                | חברת:            | 0      | :תיק                                   |            | אדם               | סעיף כח         |       |
|          |                              |                |             |                              |                        |                  |                  | t      | וקשים שינויינ                          | נו מו      | לא אך ורק כ״א בגי | וי החברה: יש למ | למילו |
| שנות אדם | אחוז השינוי                  | הפרש בין תקציב | סהייכ לחודש | תקציב חדש                    | תקציב <b>מקורי</b>     | מספר חודשי       | אחוז             | חלקיות | שכר+סוציאליות                          | קוד        | תואר ותפקיד במחקר | שם ומשפחה       | #     |
| בבקשה זו | (מבוקש/ מקורי <mark>)</mark> | מבוקש למקורי   | מוגבל בתקרה | מבוקש על ידי<br>החברה לתקופה | שאושר לעובד<br>בתיק זה | עבודה<br>מבוקשים | תעסוקה<br>במוייפ | משרה   | בממוצע לחודש<br>(עלות כוללת<br>למעביד) | <u>שכר</u> |                   |                 |       |
| 0.83     | עובד חדש                     | 300,000        | 30,000      | 300,000                      | 0                      | 10               | 100%             | 100%   | 30,000                                 | 1          | מנהל מו״פ         | ישראל כהן       | 1     |

#### שינוי בשכר עובד

שינוי בשכר יכול להתבטא בשינוי במשכורת (עמודה E), בחלקיות משרה (עמודה F) או באחוז תעסוקה (עמודה G)

לשם הדוגמה, נתייחס לשינוי בשכר החודשי (עמודה E): לנעמה לוי שינו את השכר החודשי ועל כן, יש לעדכן בעמודה E את השכר החדש (במקרה שלנו – 30,000 II) ולמלא את שאר הנתונים (טור I-B). תאים שלא ימולאו, יגרמו לאי סכימה ואי אפשר יהיה לבדוק את הבקשה.

| N                    | М                             | L                              | K                          | J                                         | 1                                            | Н                              | G                        | F              | E                                                       | D                 | С                  | В               | А     |
|----------------------|-------------------------------|--------------------------------|----------------------------|-------------------------------------------|----------------------------------------------|--------------------------------|--------------------------|----------------|---------------------------------------------------------|-------------------|--------------------|-----------------|-------|
|                      |                               |                                |                            |                                           |                                              | 0                              | חברת:                    | 0              | תיק:                                                    |                   | אדם                | סעיף כח         |       |
|                      |                               |                                | -                          |                                           |                                              | 0000                           |                          | t              | וקשים שינויי                                            | ינו מו            | ולא אך ורק כ״א בגי | וי החברה: יש לנ | למילו |
| שנות אדם<br>בבקשה זו | אחוז השינוי<br>(מבוקש/ מקורי) | הפרש בין תקציב<br>מבוקש למקורי | סהייכ לחודש<br>מוגבל בתקרה | תקציב חדש<br>מבוקש על ידי<br>החברה לתקופה | תקציב <b>מקורי</b><br>שאושר לעובד<br>בתיק זה | מספר חודשי<br>עבודה<br>מבוקשים | אחוז<br>תעסוקה<br>במוייפ | חלקיות<br>משרה | שכר+סוציאליות<br>בממוצע לחודש<br>(עלות כוללת<br>למעביד) | <u>קוד</u><br>שכר | תואר ותפקיד במחקר  | שם ומשפחה       | #     |
| 1.00                 | 260%                          | 260,000                        | 30,000                     | 360,000                                   | 100,000                                      | 12                             | 100%                     | 100%           | 30,000                                                  | 1                 | מנהלת מו״פ         | נעמה לוי        | 1     |

> שימו לב, עמודה J תחושב באופן אוטומטי בהתאם לשכר החדש בחודשים המבוקשים (בדוגמה – 30,000 ₪ כפול 12 חודשים).

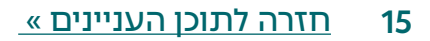

### העברה בין סעיפים מסך סעיף התקציב המקורי המאושר

החברה רוצה לנייד 15,000 ₪ מסעיף "שונות ופטנטים" לסעיף "קבלני משנה בישראל".

#### שלב א'

וכן תקציב מקורי מאושר B על החברה למלא בלשונית "שונות ופטנטים" את עמודה (עמודה C עמודה C) עמודה (C) ותקציב חדש מבוקש (עמודה D). שאר התאים יתמלאו באופן אוטומטי. שימו לב, יש לוודא שכל הסעיפים ששונו באקסל עומדים בקריטריונים.

| J                            | Ĩ                             | Н                                                  | G                | F                           | E                        | D                            | С                    | В                     | A |
|------------------------------|-------------------------------|----------------------------------------------------|------------------|-----------------------------|--------------------------|------------------------------|----------------------|-----------------------|---|
|                              |                               | 0                                                  | חברת:            | 0                           | :תיק                     |                              | נטים                 | סעיף שונות ופט        |   |
| שי                           | לשכת מדען רא                  | נימי - מילוי בודק מקצועי                           | לשימוש פ         | נויים                       | ם מבוקשים שי             | נות ופטנטים בגינ             | אך ורק פרטי שו       | למילוי החברה: יש למלא |   |
| אחוז השינוי<br>(מומלץ/מקורי) | השינוי הנדרש<br>בתקציב המקורי | נימוקי בודק להמלצתו (הסבר<br>מורחב יסופק בנספח ט׳) | תקציב מומלץ בודק | אחוז השיטי<br>(מבוקש/מקורי) | הפרש בין מבוקש<br>למקורי | תקציב חדש<br>מבוקש ע״י החברה | תקציב מקורי<br>שאושר | תיאור פטנט/שונות      | # |
| -38%                         | -15,000                       |                                                    | 25,000           | -38%                        | -15,000                  | 25,000                       | 40,000               | רישום לפטנט           | 1 |
| 0%                           | 0                             |                                                    | 0                | 0%                          | 0                        |                              |                      |                       | 2 |

#### שלב ב'

שאר B-E על החברה לגשת ללשונית "קבלני משנה בישראל" ולמלא את עמודות B-E. שאר התאים יתמלאו באופן אוטומטי.

| К                            | J                             | 1                                                  | Н                | G                            | F                        | E                            | D                    | С                    | В           | A       |
|------------------------------|-------------------------------|----------------------------------------------------|------------------|------------------------------|--------------------------|------------------------------|----------------------|----------------------|-------------|---------|
|                              |                               | 0                                                  | :חברת            |                              | 0                        | :תיק                         |                      | ה בישראל             | י קבלני משנ | סעי     |
| 74                           | לשכת מדען ראש                 | פנימי - מילוי בודק מקצועי י                        | לשימוש           |                              | ויים                     | ינם מבוקשים שיו              | קבלנים בארץ בגי      | חברה: יש למלא אך ורק | למילוי ה    |         |
| אחוז השינוי<br>(מומלץ/מקורי) | השינוי הנדרש<br>בתקציב המקורי | נימוקי בודק להמלצתו (הסבר<br>מורחב יסופק בנספח ט׳) | תקציב מומלץ בודק | אחוז השינוי<br>(מבוקש/מקורט) | הפרש בין מבוקש<br>למקורי | תקציב חדש<br>מבוקש ע"י החברה | תקציב מקורי<br>שאושר | סוג העבודה           | שם הקבלן    | =       |
| 50%                          | 15,000                        |                                                    | 45,000           | 50%                          | 15,000                   | 45,000                       | 30,000               | בניית רכיב           | שראלי       | ישראליי |
| 0%                           | 0                             |                                                    | 0                | 0%                           | 0                        |                              |                      |                      |             |         |

#### שלב ג'

- > אפשר יהיה לראות את השינויים שבוצעו בלשוניות הרלוונטיות תחת טבלה מרכזת בלשונית "דף ראשי".
  - > שימו לב:
- 1. יש למלא את "תקציב מקורי שאושר לכל הסעיף" בעמודה C.
  - 2. יש לוודא שהיקף השינוי המבוקש בגיליון הראשי מתאפס. כלומר, אין הגדלה או הקטנה של התקציב הכולל שאושר בוועדה.

| В                   | С                                      | D                                  | E                   | F                  | G                        | н                       |
|---------------------|----------------------------------------|------------------------------------|---------------------|--------------------|--------------------------|-------------------------|
|                     | טבלה מרכזת                             | לבקשת החב                          | רה ולהמלצות ה       | בודק המקצועי       |                          |                         |
| סעיף                | תקציב מקורי<br>שאושר ל <b>כל</b> הסעיף | האם<br>מבוקשים<br>שינויים<br>בסעיף | היקף שינוי<br>מבוקש | תקציב חדש<br>מבוקש | היקף שינוי<br>מומלץ בודק | תקציב חדש<br>מומלץ בודק |
| כח אדם (כולל תקורה) | 60,000                                 | לא                                 | 0                   | 60,000             | 0                        | 0                       |
| חומרים              | 20,000                                 | לא                                 | 0                   | 20,000             | 0                        | 0                       |
| קבלני משנה ארץ      | 30,000                                 | כן                                 | 15,000              | 45,000             | 0                        | 0                       |
| קבלני משנה חוייל    |                                        | לא                                 | 0                   | 0                  | 0                        | 0                       |
| ציוד                |                                        | לא                                 | 0                   | 0                  | 0                        | 0                       |
| שיווק               |                                        | כן                                 | 0                   | 0                  | 0                        | 0                       |
| שונות ופטנטים       | 40,000                                 | כן                                 | -15,000             | 25,000             | 0                        | 0                       |
| סה״כ                | 150,000                                | 0                                  | 0                   | 150,000            | 0                        | 0                       |

## לשאלות נוספות וסיוע בנוגע להגשת בקשה לשינויים, פנו <u>למוקד הלקוחות</u> טלפון: 8041 | 💿 וואטסאפ: <u>hd@innovationisrael.org.il</u> מייל: <u>hd@innovationisrael.org.il</u>

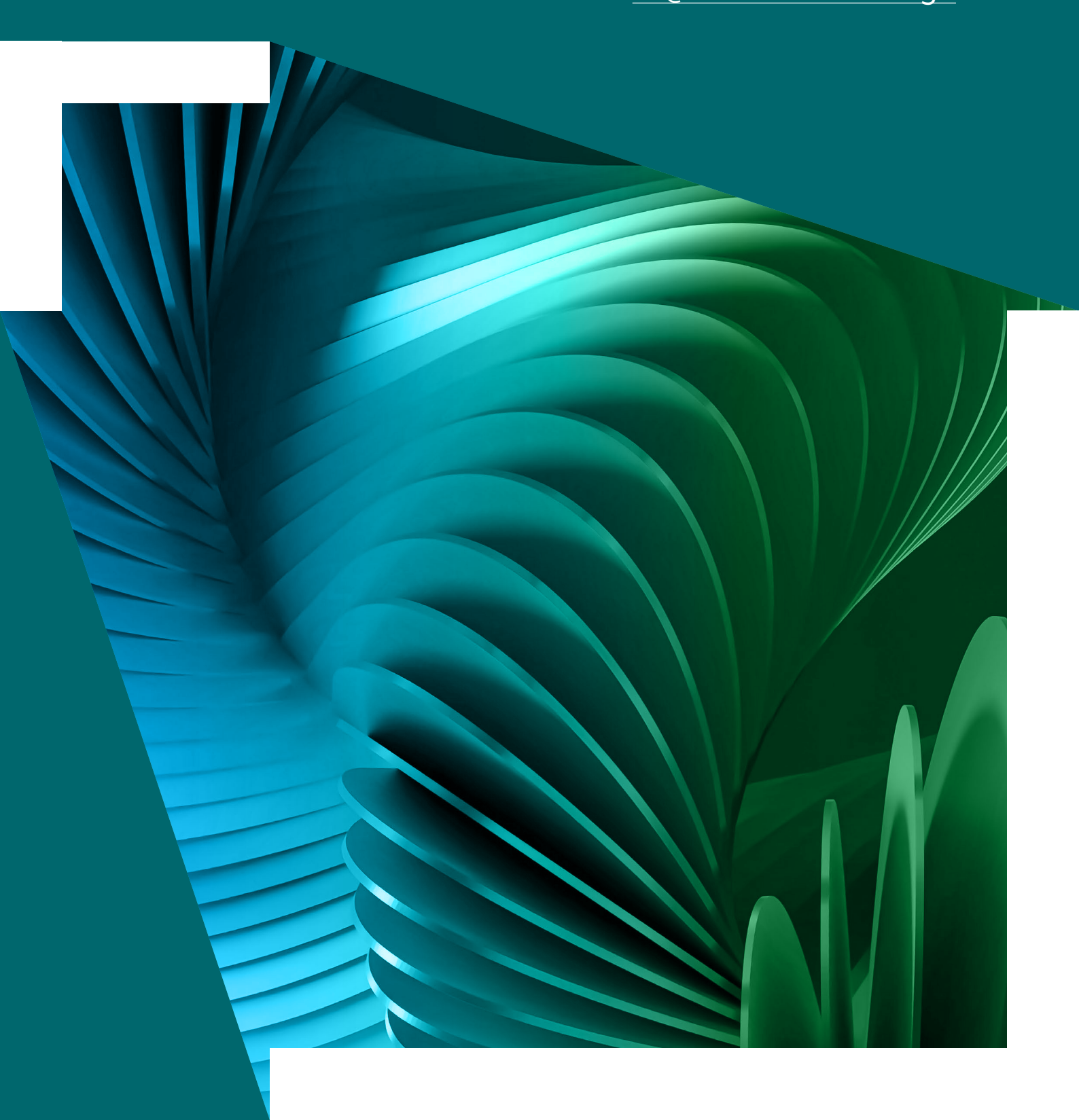